## Resetting Your Workday Password After You No Longer Work for Meijer

| <ol> <li>Go to <u>https://workday.meijer.com</u></li> <li>Click <b>All Other Users</b>.</li> </ol> |                                                                                                    | workdov                                                                                                    |
|----------------------------------------------------------------------------------------------------|----------------------------------------------------------------------------------------------------|----------------------------------------------------------------------------------------------------|
|                                                                                                    |                                                                                                    | Meijer Team Member         Chose shi option to login as a Meijer team member       >         via 850 / Shingi Sign for with your Meijer Network Login         Fresh Thyme Team Member       >         Chose shi option to login / you are a Firesh Thyme       >         To team Users       >         All Other Users       >         Chose shi option to login / you have been given a separate       >         Observation of you have been given a separate       > |
| 3. Type your employee ID number (Er                                                                | nplID) in the <b>Username</b> box.                                                                        | workday                                                                                                    |
| If you:                                                                                            | Then:                                                                                                    |                                                                                                    |
| Do not know your current password                                                                  | <ul><li>a. Click Forgot Password.</li><li>b. Go to Forgotten Password<br/>below.</li></ul>                | Username                                                                                                    |
| Know your password and want to change it                                                           | <ul><li>a. Click Change Password.</li><li>b. Go to <u>Setting a New Password</u><br/>on page 2.</li></ul> | Sign In                                                                                                    |
|                                                                                                    |                                                                                                    | Forgot Password?<br>Change Password                                                                                                    |

## Forgotten Password

| 1. Type your employee ID number (EmplID) in the Username box.                                                                                                    | workday.                                                                                                    | workday.                                                                                                    |  |
|----------------------------------------------------------------------------------------------------|----------------------------------------------------------------------------------------------------|----------------------------------------------------------------------------------------------------|--|
| <ol> <li>Enter the <i>personal email address</i> listed in your Workday account in the Email box.</li> <li><i>NOTE:</i> Do not use a meijer.com email address.</li> <li>Click Submit.</li> <li>You will see a Success message.</li> </ol> | Forgot Password<br>Usename<br>1234567<br>Email<br>Sample@gmail.com                                                                                                    | When the event of the event of the |  |
| If the email you entered matches the personal email<br>address listed in your Workday account, you will<br>receive an email containing a link to a <b>Change</b><br><b>Password</b> screen.                                               | Password Reset Request for you                                                                                                    | rkday.com> (5 (5 )<br>426 PM                                                                                                    |  |
| <b>NOTE:</b> If you do not receive an email,<br>contact the Support Center at 616-791-2727<br>and ask them to update your Personal<br>Contact information in Workday with a<br>personal email address you can access.                     | (i) If there are problems with how this message is display<br>Workday recently received a request to reset i<br>at 11/20/20, 4:25 PM. Please use the button b<br>only valid for the next 1 hour.                                                        | ed, dick here to view it in a web browser.<br>the password for your Workday account<br>below to reset it. This password reset is                                                                                                    |  |
| Continue to the next page.                                                                                                    | If you are having trouble clicking the Reset Your Password button, copy and paste the URL below into your web browser:<br>https://wd5.myworkday.com/meijer/login.htmld?<br>fpOneTimeToken=13yqyk9fd36m04f6xvpg9mh29cd9ir5qeyjyb2sk2bu1t7n8bti76171y6nyy |                                                                                                    |  |

- 4. Click the link in the email, or copy and paste it into your browser.
- 5. Type a new password in the **New Password** box.
- 6. Type the same new password in the **Verify New Password** box.
- 7. Click **Submit**.

Your new password must be at least 12 characters long and must include at least one of each of these:

- Uppercase letters.
- Lowercase letters.
- Numbers.
- Special characters !"#\$%&'()\*+,-./:;=>?@[\]^\_`'{|}~

This will log you into Workday, and your new password will be your password going forward.

| Change Passwor      | .q   |  |
|---------------------|------|--|
|                     |      |  |
| Verity New Password |      |  |
| Sul                 | bmit |  |
|                     |      |  |

## Setting a New Password

- Type your employee ID number (EmplID) in the Username box.
   Type your *current* password in the Old Password box.
- 3. Type a new password in the **New Password** box.
- 4. Type the same new password in the **Verify New Password** box.
- 5. Click Submit.

Your new password must be at least 12 characters long and must include at least one of each of these:

- Uppercase letters.
- Lowercase letters.
- Numbers.
- Special characters !"#\$%&'()\*+,-./:;=>?@[\]^\_`'{|}~

This will log you into Workday, and your new password will be your password going forward.

| workday.            |
|---------------------|
| Change Password     |
| Username            |
| Old Password        |
| New Password        |
| Verify New Password |
|                     |
| Submit              |
| Back to Sign In     |